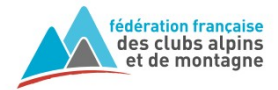

## Bagnères-de-Bigorre

Une fois la sortie créée dans l'extranet avec l'état « Au planning », elle est disponible dans le planning et ouverte à l'inscription par Internet. 1. Rendez-vous sur la page Agenda du site web du club. Affichez la sortie, puis cliquez sur le nom de la sortie ou sur « Inscriptions ouvertes » Igenda Escalad Activité Statut VALID Respon Rechercher Imprimer 10 places VALIDEE Escalade en falaise débutant le 26/09/2020 de 09:00 à 18:00 Brochon Difficulté 0 BOUCHER 0 Fédération Française des Clubs Alpins et de Montagne Formulaire de pré-inscription à une sortie club 2. Pour vous inscrire, saisissez votre « Numéro de Licence » et votre « Code Internet » (mot de passe) Etape sulvante Escalade en falaise débutant \* Brochor 10 places Inscription à une sortie club l° de sortie 2100ES200001 organisée par le club ntitulé de la sortie Escalade en falaise débutant ieu de la sortie Brochon ates de la so du 26/09/2020 09:00 au 26/09/2020 18:00 Facile, on reprend Votre inscription thérent in de v ant un lien qui v us recevrez un mail co Je propose un co-voiturage 3. Vérifiez que c'est la sortie voulue, choisissez une option si Je veux être co-voituré(e) Enregistrer nécessaire puis enregistrez. Vous aurez un message et un mail de confirmation. Votre demande d'inscription a été enregistrée. 4. Vous pouvez ensuite suivre l'état de votre inscription (Validée, Refusée ou Annulée) dans votre « Espace

Puis en choisissant « Mes sorties » FECAM Sorties en cours ou à venir. Vous pouvez consulter l'état actuel de vos inscriptions en sorties de clubs ci dessous /ous pouvez également annuler vos inscripti Sortie & dates Statut de la sortie Etat de l'ir 2100ES200001 AU PLANNING INSCRIT Escalade en falaise débutant Le 26/09/2020 Signification de l'état de l'inscription PRE-INSCRIT : état initial, sans réponse du club INSCRIT : inscription validée, confirmée par le club REFUSE : inscription refusée par le club (mangue de place ou autres ANNULE : inscription annulée

adhérent » à l'adresse : http://extranet-clubalpin.com/monespace